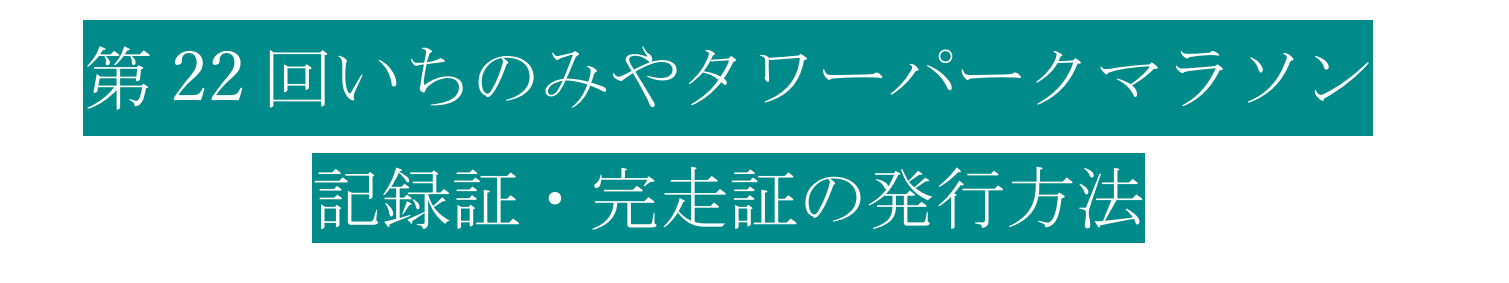

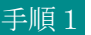

RUNNET の「大会結果」を開き、 「第 22 回いちのみやタワーパークマラソン」と検索

URL https://runnet.jp/record/

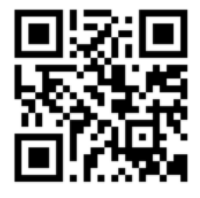

|                |                                  |                   | T200-ijaa                                          |                                                       |                                                                           |       |
|----------------|----------------------------------|-------------------|----------------------------------------------------|-------------------------------------------------------|---------------------------------------------------------------------------|-------|
| エントリー          | ニュース・記事                          | 大会結果              | 大会レポ                                               | ランナー                                                  | ズ なんでも夢奈 ス:                                                               | ポーツ栄養 |
| RUNNETE 97 > # | <b>第大会一党</b>                     |                   |                                                    |                                                       |                                                                           |       |
|                | 大会検索(race                        | 大会被察(race search) |                                                    | 新聞大会結果                                                |                                                                           |       |
|                | ▼大台-E(race                       | e)                | () ランフォト実施大会を見る                                    |                                                       |                                                                           |       |
|                | A VIETE LECARDA                  |                   | Z ASKR                                             |                                                       | AU 🔽 ABVA 📑 2011 💽 797                                                    |       |
|                | 撤走なし                             | •                 | 51046 FT                                           | 阳东地                                                   | 大会名                                                                       | 7-12  |
|                | ▼開催年月()≪                         | car/month)        | 2024年1月14日                                         | 直见两位                                                  | BAID STREET BADARDO                                                       | 000   |
| 1              | 借定なし                             | •                 |                                                    | (图话中)                                                 | Manager of a second a part                                                |       |
| /              | ア朝                               | earch             | 2024年1月13日                                         | (推送市)<br>大阪府<br>(大阪市)                                 | 大服30K 卷大会                                                                 |       |
| 回いちのみ          | 間まなし<br>P 5<br>やタワーパー            | -クマラソ             | 2024#1813H                                         | (簡昭市)<br>大阪府<br>(入版市)<br>装油県<br>(牛久市)                 | 大阪30K 多大会<br>第4682 千久シティマラジン                                              |       |
| 回いちのみ          | * 日本ない<br>P<br>* タワーパー<br>* 2024 | #11月 mm           | 2024年1月13日<br>2024年1月13日<br>2024年1月8日<br>2024年1月8日 | (御昭市)<br>大阪府<br>(入政市)<br>及城県<br>(牛久市)<br>慶知県<br>(一宮市) | メポロシベイクスのもち、フラン<br>大阪30K 赤大会<br>第46日 イクシティマラソン<br>第22日からのみやタフーパークマラソ<br>ン |       |

手順2

「第 22 回いちのみやタワーパークマラソン」を選択

手順3

ナンバーカード(ゼッケン No)もしくは氏名を検索

| 大会検索(race search)                         | 大会結果                                                 | ▶私の記録 目私の記録録         |  |  |  |  |
|-------------------------------------------|------------------------------------------------------|----------------------|--|--|--|--|
| ▼大会名(race)                                | 第22回いちのみやタワーパー                                       | -77-542              |  |  |  |  |
| ▼開催地(area)<br>指定なし ✓<br>▼開催年月(year/month) | 間催日: 2024年1月8日(月)<br>間催地: 愛知県(一宮市)<br>ランテスNo.: 01157 | この大会のレポート&評価         |  |  |  |  |
| p 検索する                                    | ランナー検索(runner search)                                |                      |  |  |  |  |
| Search                                    | ナンバーカード                                              | または氏名                |  |  |  |  |
| ランフォトサービス                                 | (bib humber)                                         | (name)               |  |  |  |  |
| ランフォトとは?                                  | ×                                                    |                      |  |  |  |  |
| 大会結果を見る                                   |                                                      | の<br>KRまする<br>Search |  |  |  |  |
| - 大会写直を探す                                 |                                                      |                      |  |  |  |  |

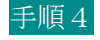

ランナー検索結果で該当氏名を選択

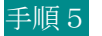

台紙テンプレートを選択するとダウンロードができます

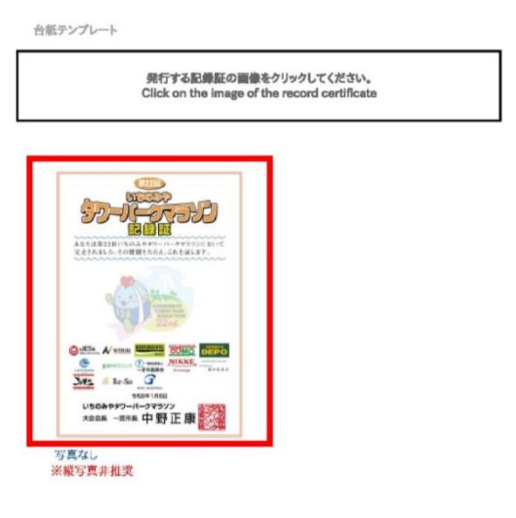